## 積立貯金WEBシステム登録方法

令和6年7月8日 スタート

文部科学省共済積立貯金の各種申請がWEB上での申請に切り替わります

◆貯金者ご自身での初回登録が必要です◆

## 共済積立貯金WEBシステム URL

https://area34.smp.ne.jp/area/p/qfna0tgner7mcnata0/JBAojD/login.html

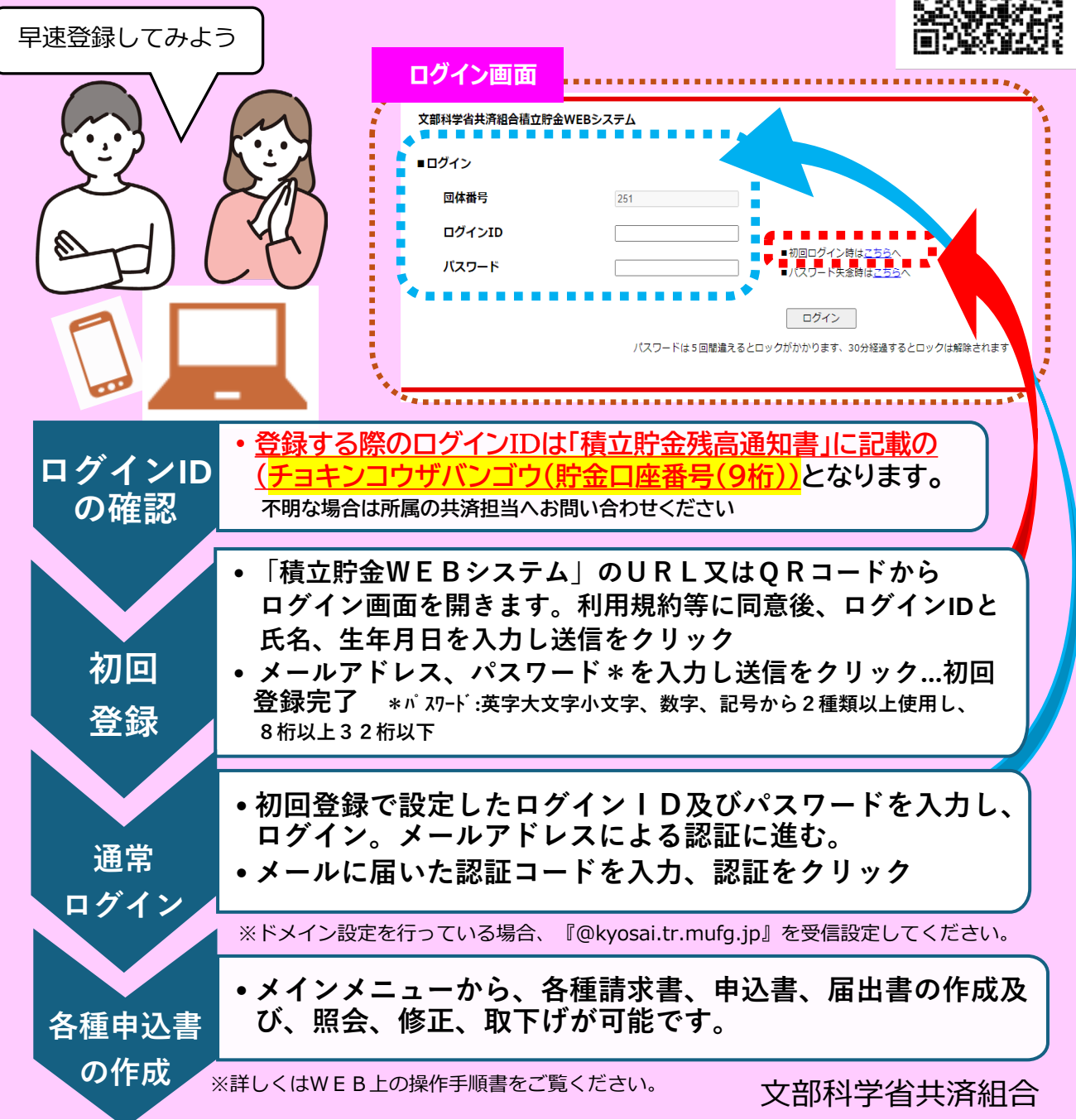